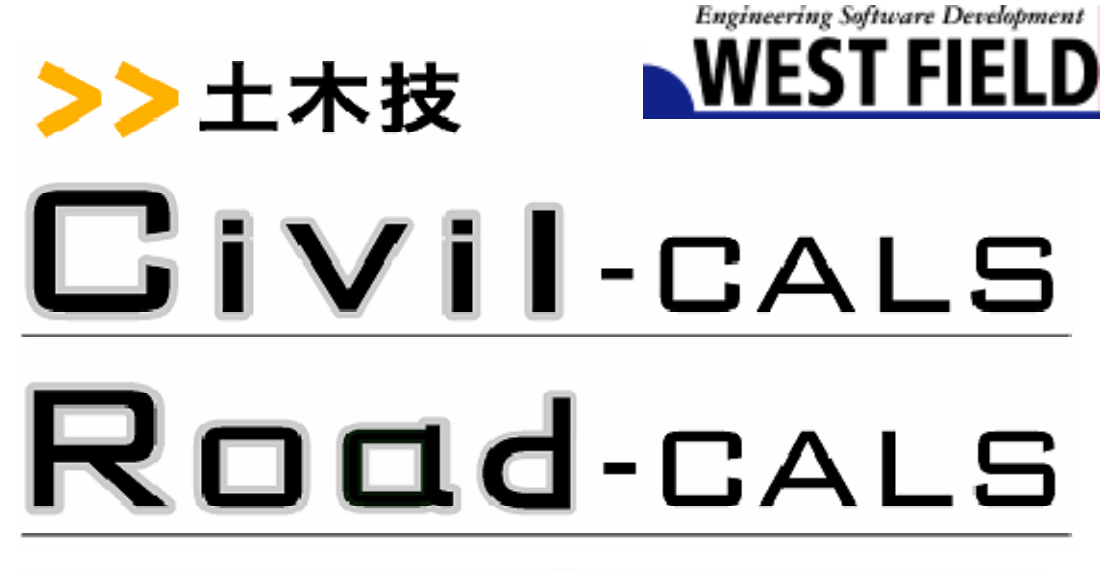

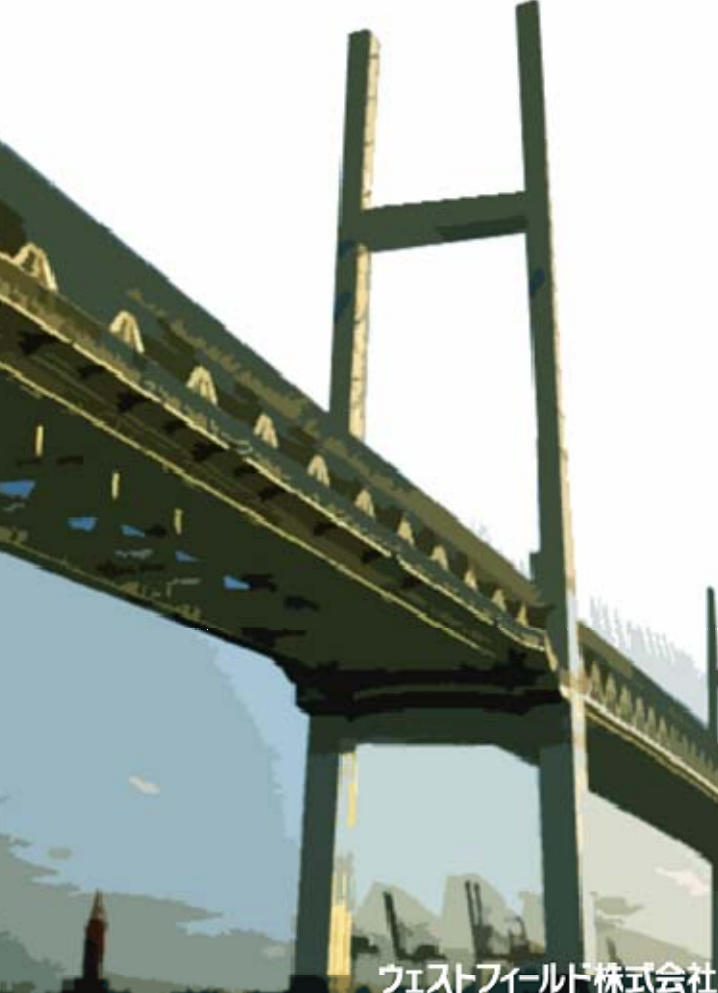

## 【工程表地域帳票2】

使用説明書

ご使用の前に必ずこの「使用説 明書」をお読みの上、正しくお使 いください。

本書をすぐに利用できるよう に保管してください。 このたびは、ウェストフィールド「工程表作成システム」をお買い上げい ただき誠にありがとうございました。「工程表作成システム(ネットワーク 式対応)」は、身近な提出書類を簡単な入力で作成できるシステムです。 本書は、本製品の基本的な操作手順や取り扱い方法について説明していま す。本製品の機能を十分にご活用いただくため、ご使用前に必ず本書をお 読みください。またお読みになった後は大切に保管してください。 ウェストフィールド株式会社

\*\*\* 重 要 \*\*\*

- ・このソフトウエアおよびマニュアルの1部または全部を無断で使用、 複製することはできません。
- ・ソフトウエアは、コンピューター1台につき1セット購入が原則となっています。
- ・このソフトウエアおよびマニュアルは、本製品の使用許諾契約書のもとで のみ使用することができます。
- ・大切な文書やデータは、必ずコピー(複製)をとってください。
   お客様が操作を誤ったり本製品に異常が発生したりした場合、文書や データが消失することがあります。
- ・お客様が本製品を使用して作成した文書やデータに関し、当社は一切 その責任を負えませんのであらかじめご了承ください。
- ・本製品の故障による障害、文書やデータの損失による損害、その他本製品の使用により生じた損害について、当社は一切その責任を負えませんのであらかじめご了承ください。
- ・ソフトウエアの仕様およびマニュアルに記載されている内容は、将来 予告なしに変更することがありますので、あらかじめご了承ください。

### 本書で扱う用語および操作方法について

本書では、Windows の標準的な用語および操作方法を使って説明してい ます。Windows を使用したことのない方はあらかじめ操作してみるか、 あるいは「Microsoft Windows98/Me/2000/XP ファーストステップガイ ド」など Windows に添付されているマニュアル類を通読されることをお すすめします。

なお、「工程表作成システム」で使用される用語については、別冊「使用 説明書」巻末の「用語の説明」をご参照願います。

## 地域帳票共通操作

| 1    | よじめに                                            | 2 |
|------|-------------------------------------------------|---|
| 7    | 本書で扱う用語および操作方法について                              | 3 |
| (    | Contents 目 次                                    | 4 |
| 地域限  | 票共通操作                                           | 1 |
| 起動と  | 終了                                              | 1 |
| -    | 工程表を新規作成する                                      | 1 |
| ſ    | 乍成済みの工程表を編集する                                   | 2 |
| -    | 工程表を新規登録する                                      | 3 |
| -    | 工程表を上書き保存する                                     | 4 |
| 画面に  | ついて                                             | 5 |
| I    | NW工程表地嘲張票 工程曲線画面                                | 5 |
| 1    | NW工程表地募標票 バーチャート設定画面                            | 6 |
| 編集方法 | 法                                               | 7 |
| -    | 工程曲線の編集                                         | 7 |
| 工程变  | 更後の実施データの入力について                                 | 8 |
| )    | 月中が変更実施日の場合・・・・・・・・・・・・・・・・・・・・・・・・・・・・・・・・・・・・ | 8 |
| 3    | 変更実施日を月末から月中に変更した場合                             | 8 |

| 世或 1                 | 9  |
|----------------------|----|
| 画面の説明                | 9  |
| 「地域1帳票出力」画面          | 9  |
| 「請負人」画面              | 10 |
| 長票の作成                | 11 |
| データの入力               | 11 |
| 「用紙設定」画面の1目盛りの設定について | 11 |
| 印刷可能な工種の行数について       |    |
| 印刷可能な工程の月数について       |    |
| 「地域1地域振興出力」 画面の操作    | 12 |
| 「請負人」 画面の操作          | 13 |
| 出力帳票について             | 13 |

| CADによる修正について  | 14 |
|---------------|----|
| A4横での縮小印刷について | 14 |

| 地域2<br>画面の説明         | 16 |
|----------------------|----|
| 「地域2帳票出力」画面          | 16 |
| 「請負人」画面              | 17 |
| 帳票の作成                | 18 |
| データの入力               | 18 |
| 「用紙設定」画面の1目盛りの設定について | 18 |
| 印刷可能な工種の行数について       | 18 |
| 印刷可能な工程の月数について       | 18 |
| 「地域2帳票出力」画面の操作       | 19 |
| 「請負人」 画面の操作          | 20 |
| 出力帳票について             | 21 |
| CADによる修正について         | 21 |
| A 4 横での縮小印刷について      | 22 |

## 地域3

| 地域3            | 24 |
|----------------|----|
| 帳票の作成          | 24 |
| データの入力         | 24 |
| 印刷可能な工種の行数について | 24 |
| 出力帳票について       | 25 |

| 地域4            | 26  |
|----------------|-----|
| 画面の説明          | 26  |
| 「地→振4票出力」画面    | 26  |
| 帳票の作成          | 27  |
| データの入力         | 27  |
| 「地域4帳票出力」画面の操作 | .27 |
| 出力帳票について       | 28  |
| 表示・印刷可能な日数     | .28 |

| 表示・印刷可能な工種の行数 |    |
|---------------|----|
| 出力帳票の種類       |    |
| CADによる修正について  | 29 |

| 地域5<br>画面の説明      | 30<br>30 |
|-------------------|----------|
| 「地域5帳票出力」画面       | 30       |
| 「工程曲線」画面          | 31       |
| 「バナナ曲線設定」画面       | 32       |
| 帳票の作成             | 33       |
| データの入力            | 33       |
| 「地域5帳票出力」 画面の操作   | .33      |
| 工程曲線の編集           | 34       |
| 出力帳票について          | 35       |
| 印刷可能な工種の行数        | .35      |
| CADによる修正について      | 36       |
| A3を超える帳票の縮小印刷について | 36       |

## 地域6

| 地域 6          | 38  |
|---------------|-----|
| 帳票の作成         | 38  |
| データの入力        | 38  |
| 出力帳票について      | 38  |
| 表示・印刷可能な月数    | .38 |
| 表示・印刷可能な工種の行数 | .38 |
| 複数ページ出力の順序    | .39 |
| CADによる修正について  | 39  |

| 世或7         | 40 |
|-------------|----|
| 画面の説明       | 40 |
| 「地域7帳票出力」画面 | 40 |
| 振要の作成       | 41 |
| データの入力      | 41 |

| 「地域5帳票出力」画面の操作         | 41 |
|------------------------|----|
| 出力帳票について               | 42 |
| 表示・印刷可能な日数             |    |
| 表示・印刷可能な工種の行数          | 43 |
| 出力帳票の種類                | 43 |
| バーチャート帳票への施工個所名の表示について | 43 |
| ネットワーク帳票への作業名等の表示について  | 44 |
| CADによる修正               | 44 |
| ネットワーク帳票の重ね合わせについて     | 44 |
| 重ね合わせネットワーク図を作成するポイント  | 45 |
|                        |    |

| 46 |
|----|
| 46 |
| 46 |
| 47 |
| 47 |
| 47 |
| 48 |
| 48 |
| 48 |
| 49 |
| 49 |
|    |

| 地域9            | 51 |
|----------------|----|
| 帳票の作成          | 51 |
| データの入力         | 51 |
| 印刷可能な工種の行数について | 51 |
| 出力帳票について       | 52 |

# 地域帳票共通操作

# 起動と終了

### 工程表を新規作成する

土木Bookの親インデックス《NW工程表》の 🖽 をクリックします。

「NW工程表」の子インデックスが表示されます。

補足

> 親インデックス《NW工程表》をダブルクリックしても、 子インデックスを表示することができます。

《NW工程表》の起動したい子インデックスをクリックし、[入力] ボタンをクリックします。

工程表作成システムが起動します。

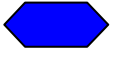

データの入力については、「工程表作成システム」の使用説 明書をご参照ください。

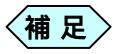

「NW工程表 地域帳票版」は、工程表作成システムの画面 上から [印刷](または [印刷プレビュー])を行うことが できません。

「工程表作成システム地域「振馬版」を印刷する場合、イン デックスを作成後、土木 Book から実行してください。

### 作成済みの工程表を編集する

土木 B o o k の親インデックス《NW工程表》の 🖽 をクリックします。

「NW工程表」の子インデックスの下に作成済みの工程表名がついたインデックスが表示されます。

作成済みの工程表名のついたインデックスをクリックします。

子インデックスの色が青に変わります。

画面上部の [入力] ボタンをクリックします。 「工程表」画面が表示されます。

参照 データの入力については、「工程表作成システム」の使用説 明書をご参照ください。

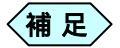

「工程表作成システム 地域限票版」は、工程表作成システムの画面上から [印刷](または [印刷プレビュー])を行うことができません。

「工程表作成システム地域帳票版」を印刷する場合、イン デックスを作成後、土木 Book から実行してください。

### 工程表を新規登録する

「NW工程表地域振票 工程曲線」 画面の [OK] ボタンをクリック します。

「メニューインデックス設定」画面が表示されます。

| 新設定      |          |          |         |
|----------|----------|----------|---------|
| インテックス名称 |          |          |         |
| C 照存-0-5 | ドックスに上書き | ゆ 新規インデッ | クス作成    |
|          | 191.5    | 18.17    | \$1.000 |

インデックス名称を入力し、[はい]ボタンをクリックします。 新しい工程表のインデックスが作成され、土木 Bookのメニュー画面に戻 ります。

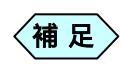

[いいえ]ボタンをクリックすると、作成した工程表を登録せずに土木 Bookのメニュー画面に戻ります。

### 工程表を上書き保存する

「NW工程表地域帳票 工程曲線」画面の[完了]ボタンをクリック します。

「メニューインデックス設定」画面が表示されます。

|      |       |                 | ,              | こ1ーインデックス設定 名称設定 インデックス名称 |
|------|-------|-----------------|----------------|---------------------------|
|      | 2ス作詞。 | € 新規インテッ        | ックスに上書き        | ■K電形式<br>◎ 度存インディ         |
| ut I | 和沙包   | 102             | latur          | [                         |
|      | 物     | しん1え<br>力が可能です。 | 乱)<br>時のみ、名称の入 | 「<br>瓶現インデックス作成           |

[はい]ボタンをクリックします。

工程表が上書き保存され、土木 Bookのメニュー画面に戻ります。

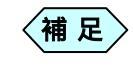

[いいえ]ボタンをクリックすると、編集した工程表を登録せずに土木 Bookのメニュー画面に戻ります。

# 画面について

## NW工程表地域帳票 工程曲線画面

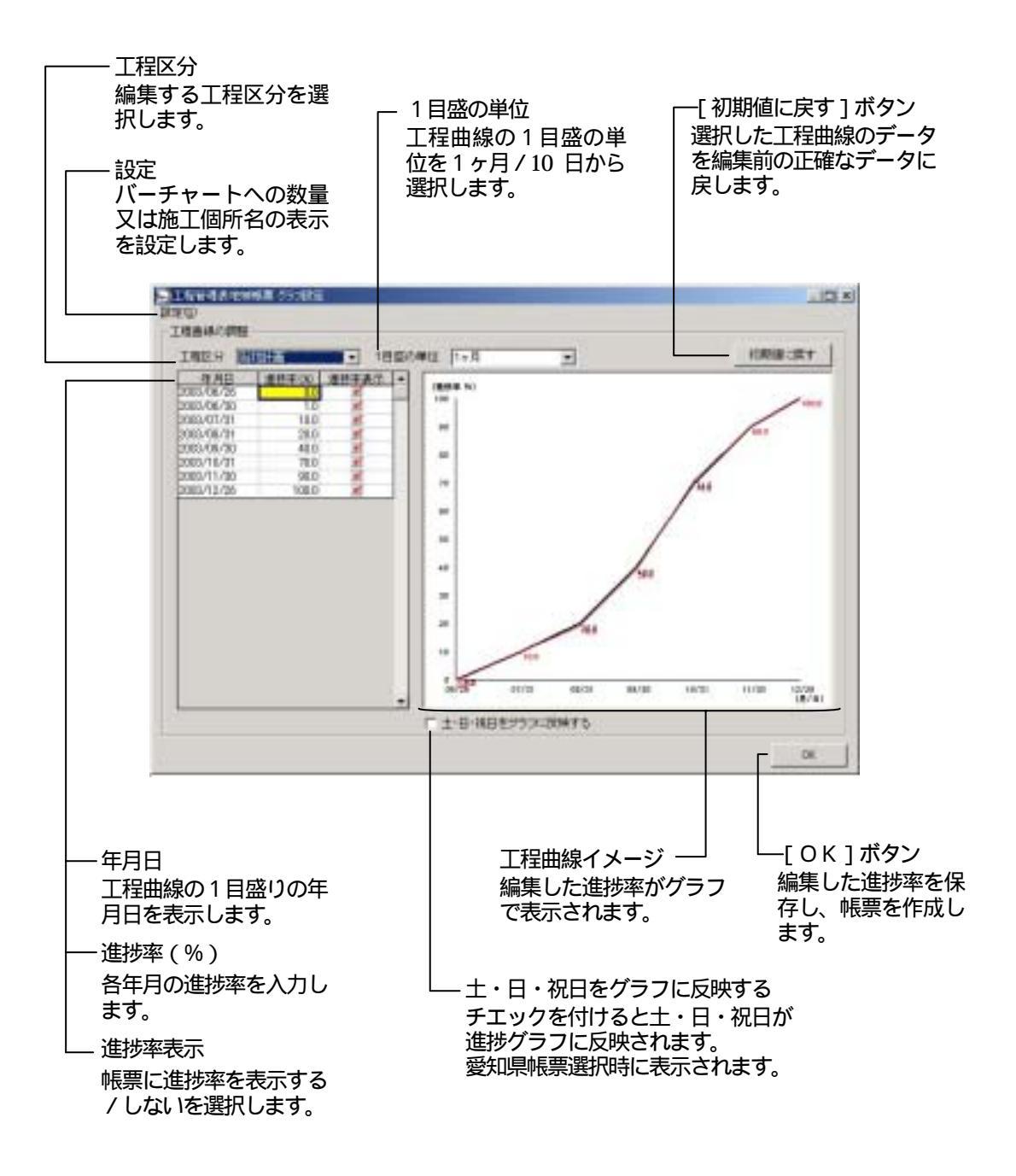

### NW工程表地域帳票 バーチャート設定画面

メニューバーの [ 設定 ] から [ バーチャート設定 ] を選択すると「バー チャート設定」 画面が表示されます。

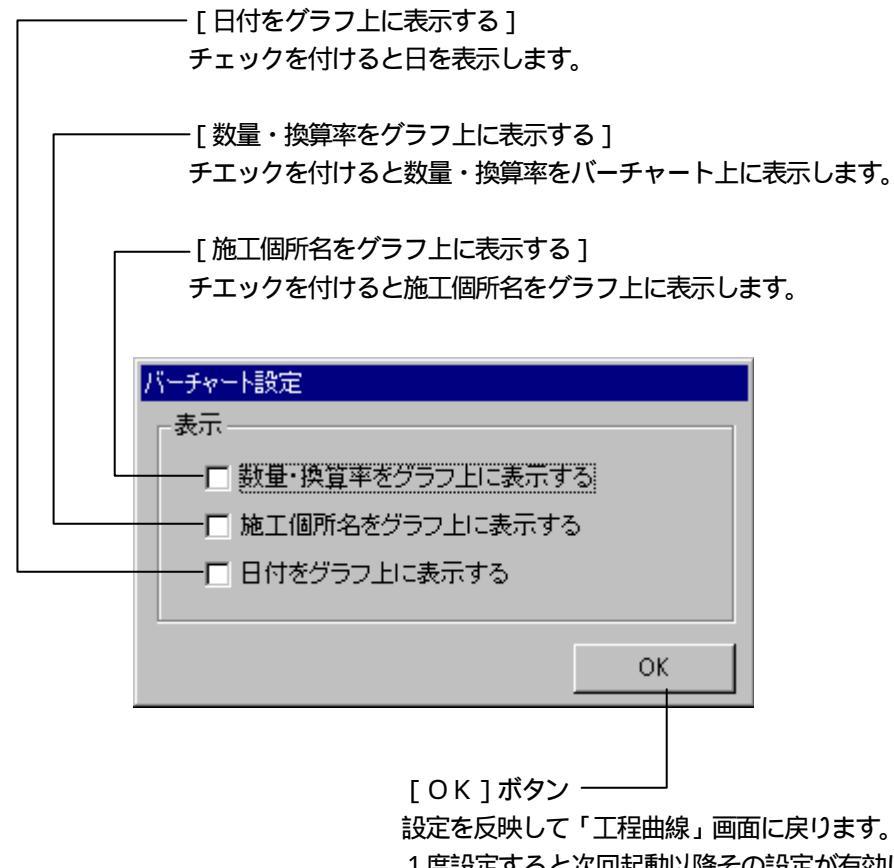

1度設定すると次回起動以降その設定が有効に なります。

# 編集方法

### 工程曲線の編集

「工程表」画面で[完了]ボタンをクリックします。

「NW工程表地域帳票 工程曲線」画面が表示されます。

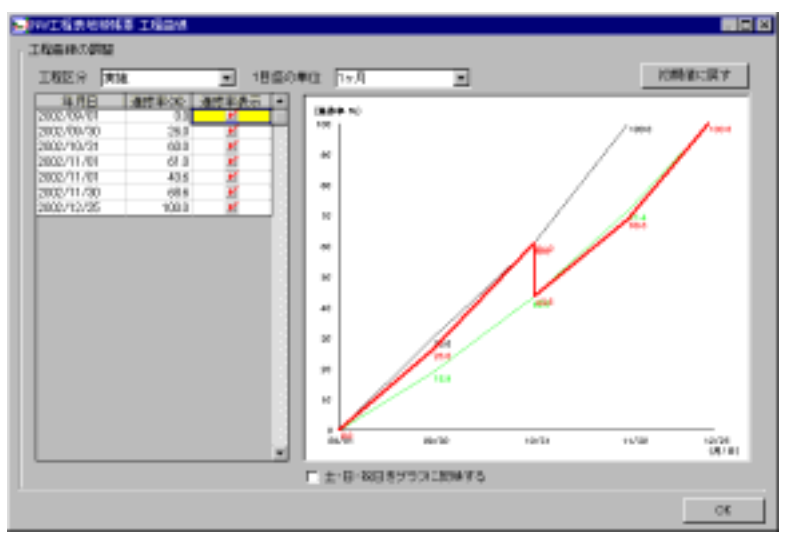

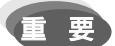

すでにインデックスに保存済みの工程曲線を、再度選択して工程表作成システムを起動した場合、前回終了時の状態で工程曲線が表示されます。

「工程表」画面で入力したデータを元に工程曲線を表示したい場合、[初期値に戻す]ボタンをクリックしてください。

工程区分の **▼** ボタンをクリックし、編集する工程曲線を選択します。

選択した工程区分の進捗率が表に表示されます。

1目盛の単位を選択します。

必要に応じて、進捗率および進捗率表示を編集します。 編集した工程曲線のイメージが表示されます。

[OK]ボタンをクリックします。

# 工程変更後の実施データの入力について

月中が変更実施日の場合

変更工程入力後、実施のデータを入力する場合、数量の入力セルが1日 ~変更実施日、1日~末日に分割されます。各セルへの数量入力は、必 ず1日からの累計数量を入力します。

#### [入力例]

変更実施日を平成14年10月20日とすると、入力画面は1~10/20と 1~10/31となります。各セルに出来高数量(1日からの累計)を入力し ます。

|   | 工種   | 種別   | H14/09 | 1~10/20 | 1~10/31 | H14/11 |
|---|------|------|--------|---------|---------|--------|
| 1 | 準備工  | 準備工  | 0.800  | 0.200   | 0.200   |        |
| 2 | 道路土工 | 土砂剥離 |        | 30.000  | 70.000  |        |

### 変更実施日を月末から月中に変更した場合

変更実施日を月末から月中に変更した場合は数量の入力を見直す必要 があります。

実施日の変更により、数量の入力セルが1日~変更実施日、1日~末日 に分割され、既に入力していた実施数量は、1日~末日のセルにコピー され、1日~変更実施日のセルは空白となります。

[入力例]

変更実施日を平成14年10月20日~10月31日に変更すると、入力 画面のセルは、1~10/20と1~10/31に分割され、入力していた数量は、 1~10/31のセルにコピーされて1~10/20のセルは空白となります。

|   | 工種   | 種別   | H14/09 | 1~10/20 | H14/11 |
|---|------|------|--------|---------|--------|
| 1 | 準備工  | 準備工  | 0.800  | 0.200   |        |
| 2 | 道路土工 | 土砂剥離 |        | 70.000  |        |

|   | 工種   | 種別   | H14/09 | 1~10/20 | 1~10/31 | H14/11 |
|---|------|------|--------|---------|---------|--------|
| 1 | 準備工  | 準備工  | 0.800  |         | 0.200   |        |
| 2 | 道路土工 | 土砂剥離 |        |         | 70.000  |        |

必ず、1~10/20 に変更実施日までの数量を入力し、1~10/31 には1日からの累計数量を入力します。

|   | 工種   | 種別   | H14/09 | 1~10/20 | 1~10/31 | H14/11 |
|---|------|------|--------|---------|---------|--------|
| 1 | 準備工  | 準備工  | 0.800  | 0.200   | 0.200   |        |
| 2 | 道路土工 | 土砂剥離 |        | 30.000  | 70.000  |        |

# 画面の説明

### 「地域1帳票出力」画面

工程表作成システムの当初、変更、計画のいずれかを終了すると「地域 1帳票出力」画面が表示されます。地域1帳票は、滋賀県に対応してい ます。

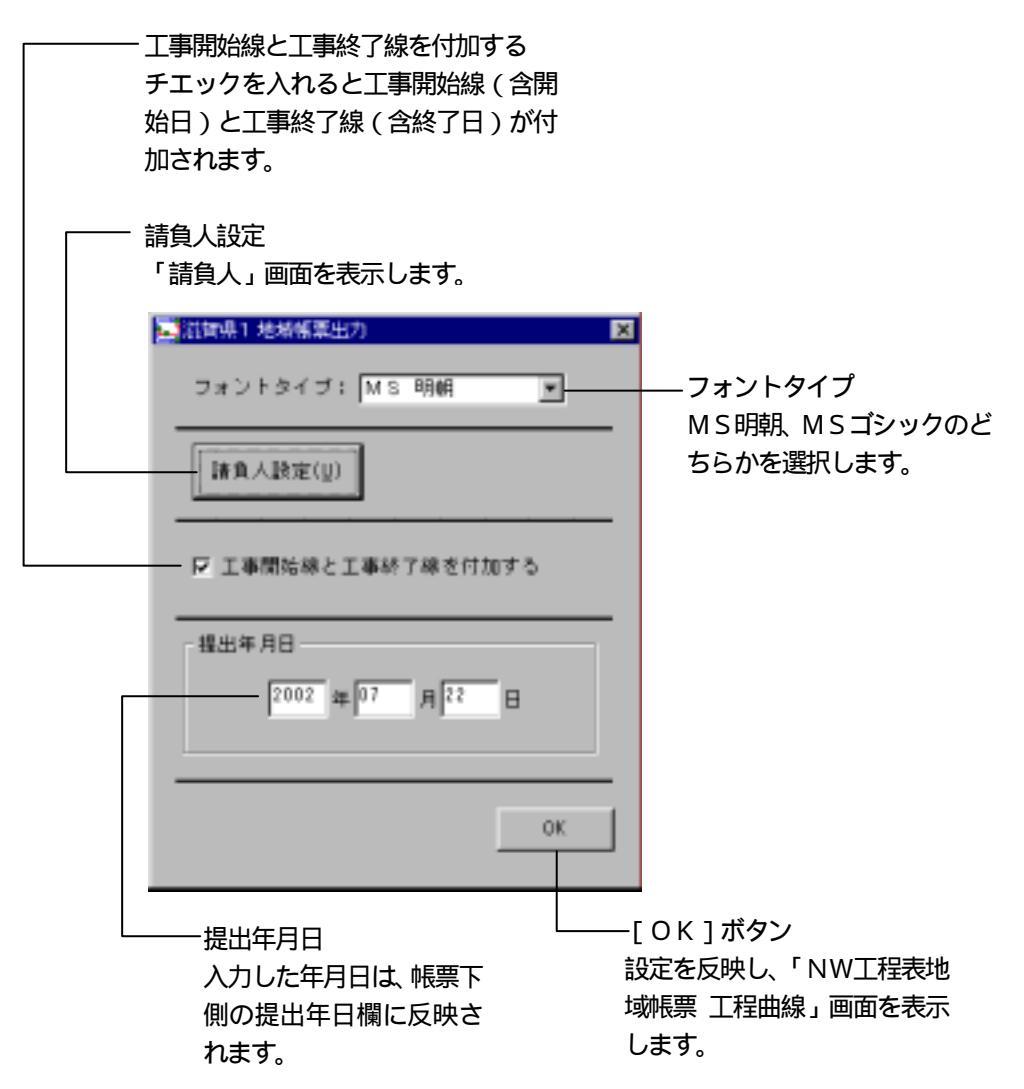

# 「請負人」画面

「地域1帳票出力」 画面の [請負人設定] ボタンをクリックすると「請 負人」 画面を表示します。

| 会社名                      |               |
|--------------------------|---------------|
| 請負人の会社名を入力します。           |               |
| ーーー-住所<br>請負人の住所を入力します。  |               |
| SHAA.                    | X             |
| 12月 : [2]秋泉子山市〇〇1-13-161 |               |
| sta : COmmittée          |               |
| - HR46: HR8000 00 00     |               |
| Rissi ALAR SCHOOL        |               |
| 06                       | 44/25         |
| 発注者名                     | [ キャンセル ] ボタン |
| 帳票石トの(契約担当者)<br>調にらいさねます | 設定を反映せず「地域1帳  |
| 傾に反映されより。                |               |
| 一一一 代表者名                 | 9.            |
| 請負人の代表者名を入力              | [OК]ボタン       |
| します。                     | 設定を反映し、「地域1帳  |
|                          | 票出力」画面を表示しま   |
|                          | す。            |

# 帳票の作成

データの入力

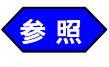

地域1工程表のデータの入力については、「工程表作成シ ステム」の使用説明書、およびP.1 以降の「地域帳票共通 操作」をご参照ください。

### 「用紙設定」画面の1目盛りの設定について

「用紙設定」画面の1目盛りの設定を10日単位(ディフォルト値)に 設定してデータを入力して下さい。

印刷可能な工種の行数について

地域1工程表に出力可能な工種の行数は、18行です。

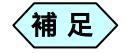

表示可能な行数以上のデータは帳票に出力されません。 ご了解ください。入力したデータが表示可能な工種の行数 を超えた場合、「工程表」画面で[完了]ボタンをクリック した際に、次のようなメッセージが表示されます。

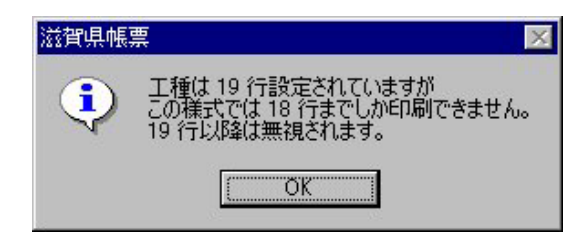

印刷可能な工程の月数について

地域1工程表に出地域力可能な工程の月数は、10ヶ月です。

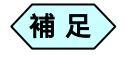

表示可能な月数以上のデータは帳票に出力されません。 ご了解ください。

#### 「地域1地域帳票出力」 画面の操作

工程表作成システムの当初、変更、計画のいずれかを終了すると「地域 1帳票出力」画面が次のように表示されます。

| 🔤 溢貧県1 地域帳票出力      | × |
|--------------------|---|
| フォントタイプ: MS 明朝 💌   |   |
| 請負人脫定(U)           |   |
| ▶ 工事間始線と工事終了線を付加する |   |
| 提出年月日              |   |
| 2002 # 07 月 22 日   |   |
|                    | 1 |
| ОК                 | ] |

フォントタイプをMS明朝、MSゴシックから選択します。

[請負人設定]ボタンをクリックします。

「請負人」設定画面が表示されます。請負人等に関する情報を入力しま す。

必要に応じて[工事開始線と工事終了線を付加する]にチェックを入れます。

チェックを付けると工事開始線 (含工事開始日)と工事終了線 (含工事 終了日)を帳票に表示します。

提出年月日を入力します。 入力した年月日は、帳票下側の提出年月日欄に反映されます。

[OK]ボタンをクリックします。 設定を反映し、「NW工程表地域帳票 工程曲線」画面を表示します。

#### 「請負人」画面の操作

「地域1帳票出力」画面の[請負人設定]ボタンをクリックすると「請 負人」画面を表示します。

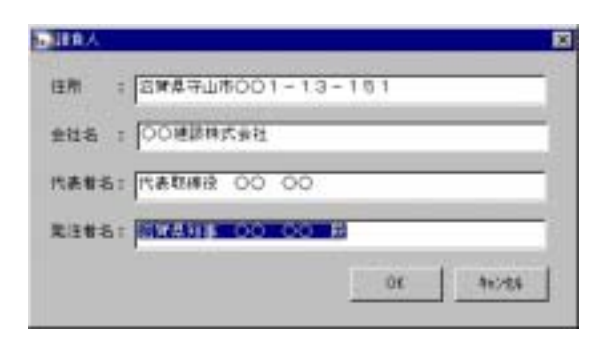

次の説明にしたがって必要な項目を入力します。

| 住所   | 請負人の住所を入力します。           |
|------|-------------------------|
| 会社名  | 請負人の会社名を入力します。          |
| 代表者名 | 請負人の代表者名を入力します。         |
| 発注者名 | 発注者名を入力します。入力した内容は、帳票右下 |
|      | の(契約担当者)欄に反映されます        |

〈補足〉発注者名は敬称(殿)まで入力します。

[OK]ボタンをクリックします。

設定を反映し、「地域1帳票出力」 画面を表示します。

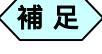

[ キャンセル ] ボタンをクリックすると、設定を反映せず「地域 1 帳票出力」画面を表示します。

### 出力帳票について

地域1帳票は、計画、変更、実施を入力する毎にそれぞれの履歴が CADファイルとして出力されます。

例えば第1回変更工程が発生し、第1回変更工程に基づいて実施を入力 した場合の各ページへの出力は、次のようになります。

| 実施まで入力 | 1/3ページ   |
|--------|----------|
| 変更1を入力 | 2 / 3ページ |
| 計画を入力  | 3/3ページ   |

### CADによる修正について

地域1帳票は、CADにより、描画した内容を修正する事ができます。 雛形帳票に影響を与えず、描画内容を修正する為には次のように各レイ ヤのモードを設定する必要があります。

| レイヤ | データの種類 | レイヤモード |
|-----|--------|--------|
| 第1層 | 雛形帳票   | 参照     |
| 第8層 | 描画データ  | 入力     |

参照 CADのレイヤの設定方法については、「CAD」の使用説 明書をご参照ください

### A4横での縮小印刷について

地域1帳票は、A3横で印刷されますがCADの設定によりA4横で縮 小印刷することができます。

土木技 Civil-CALS/Road-CALS の「メニュー」 画面より縮小印刷する 帳票を選択し、[CAD] ボタンをクリックします。

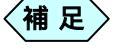

複数ページある場合は、[前ページ]ボタンまたは、[次ページ]ボタンにより、目的のページを選択します。

「CAD」 画面のメニューバーより [ ファイル ] から [ ページ設定 ] を選択します。

[ページ]タブをクリックします。

「ページ設定」画面が表示されます。

|             |           |        | uidi - |  |
|-------------|-----------|--------|--------|--|
| 用紙片イズ:      | xee (*    | C.41   |        |  |
| 100 9 1.2.1 | 10        | 107 88 |        |  |
| 自動権尺値       | : 17 自動編月 | で有効にす  | 5      |  |

設定が次のようになっていることを確認し[OK]ボタンをクリックします。

| 用紙   | A 3                |
|------|--------------------|
| 用紙方向 | 横                  |
| 自動縮尺 | [自動縮尺を有効にする] にチェック |

「CAD」画面のメニューバーより[ファイル]から[印刷]を選択します。

「印刷」画面が表示されます。

[プロパティ]ボタンをクリックします。

プリンタドライバの「プロパティ」画面が表示されます。

用紙サイズを[A4] 用紙方向を[横]に設定し[OK]ボタンを クリックします。

「印刷」画面が表示されます。

「印刷」 画面の [ O K ] ボタンをクリックします。

帳票が A4横で縮小印刷されます。

# 画面の説明

## 「地域2帳票出力」画面

工程表作成システムの当初、変更、計画のいずれかを終了すると「地域 2帳票出力」画面が表示されます。地域2帳票は、滋賀県守屋市に対応 しています。

| ーーー フォントタイプ<br>MS明朝、MSゴシックのど<br>ちらかを選択します。                                            | エ<br>チェ<br>始<br>に<br>加さ | 開始線と工事終了<br>ニックを入れるとこ<br>」)と工事終了線<br>これます。 | ?線を付加する<br>□事開始線 ( 含開<br>( 含終了日 ) が付                                  |
|---------------------------------------------------------------------------------------|-------------------------|--------------------------------------------|-----------------------------------------------------------------------|
|                                                                                       |                         |                                            |                                                                       |
|                                                                                       |                         |                                            |                                                                       |
| 工業務署:<br> 準備工 1式 土工 100,000m3<br> 持修工 100,000m  議読工 100.000m <sup>2</sup><br> 後片付工 1式 |                         |                                            | <ul> <li>一 工種概要</li> <li>工程表作成システムで入</li> <li>力した、工種、数量、単</li> </ul>  |
| In the Alternation                                                                    |                         |                                            | 1122ででででででででででででででででででででででです。 ひっしん ひっしん ひっしん ひっしん ひっしん ひっしん ひっしん ひっしん |
| an one in                                                                             |                         |                                            | イストホリノスに調楽し                                                           |
| □ 二 工程と運用を結合                                                                          | P 工事型地線と                | 184736811145                               |                                                                       |
| • MCD4003 + 7 - 7                                                                     | 800 <b>0</b> 2;         |                                            | ー 検印欄タイトル<br>検印棚に記載する内容                                               |
| 5162 M22 H22 B                                                                        |                         |                                            | を入力します。                                                               |
|                                                                                       |                         | OK                                         |                                                                       |
| <br>                                                                                  |                         |                                            |                                                                       |
| チエックを付けると工種と種別を結合し                                                                    | して                      | └──[ O K ] ボタン                             | /                                                                     |
| 工種欄に2段で表示します。                                                                         |                         | 設定を反映し<br>工程曲線 」 画                         | 、「NW工程表地域帳票<br>」面を表示します。                                              |
| └──── [ 請負人設定 ] ボタン                                                                   |                         |                                            |                                                                       |
| 「請負人」 画面を表示します。                                                                       |                         | 一提出年月日                                     |                                                                       |
|                                                                                       |                         | 入力した年月日                                    | 1は、帳票下側の提出年日                                                          |
| .10                                                                                   |                         | 欄に反映されま                                    | ミす。                                                                   |

# 「請負人」画面

「地域2帳票出力」 画面の [請負人設定] ボタンをクリックすると「請 負人」 画面を表示します。

| ┌──── 会社名<br>│ お負人の会社名を入力します。                                                                                                    |                                                                                              |
|----------------------------------------------------------------------------------------------------|----------------------------------------------------------------------------------------------|
| <br> 住所<br>  請負人の住所を入力します。                                                                                                    |                                                                                              |
| <ul> <li>注意人</li> <li>注册 : □資源守山市○○ 1-32-</li> <li>会社名 : ○○建設株式会社</li> <li>代表者名: 代表取締役 ○○○○</li> <li>先注者名: 守山市長 ○○ ○○ 殿</li> </ul> | 256                                                                                          |
|                                                                                                    | OK #e>tts                                                                                    |
| <ul> <li>発注者名</li> <li>帳票右下の(契約担当者)</li> <li>欄に反映されます。</li> <li>代表者名</li> <li>請負人の代表者名を入力</li> </ul>                               | <ul> <li>[キャンセル]ボタン</li> <li>設定を反映せず「地域2帳</li> <li>票出力」画面を表示します。</li> <li>[OK]ボタン</li> </ul> |
| します。                                                                                                    | 設定を反映し、「滋賀県2<br>地域帳票出力」 画面を表示<br>します。                                                        |

# 帳票の作成

データの入力

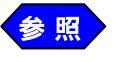

地域2工程表のデータの入力については、「工程表作成シ ステム」の使用説明書、およびP.1 以降の「地域帳票共通 操作」をご参照ください。

### 「用紙設定」画面の1目盛りの設定について

「用紙設定」画面の1目盛りの設定を10日単位(ディフォルト値)に 設定してデータを入力して下さい。

### 印刷可能な工種の行数について

地域2工程表に出力可能な工種の行数は、15行です。

補足

表示可能な行数以上のデータは帳票に出力されません。 ご了解ください。入力したデータが表示可能な工種の行数 を超えた場合、「工程表」画面で[完了]ボタンをクリック した際に、次のようなメッセージが表示されます。

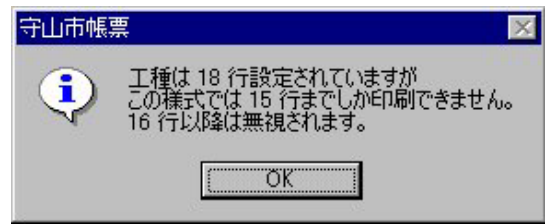

印刷可能な工程の月数について

地域2工程表に出力される月数は工程表作成システムで設定した月数に 対応して2ヶ月、6ヶ月、10ヶ月の3タイプの帳票が自動的に選択さ れます。最大月数は10ヶ月です。

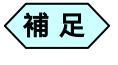

表示可能な月数以上のデータは帳票に出力されません。 ご了解ください。

### 「地域2帳票出力」 画面の操作

工程表作成システムの当初、変更、計画のいずれかを終了すると「地域 2帳票出力」画面が次のように表示されます。

| 江灣県2 地球採業出力                                                              | E                  |
|--------------------------------------------------------------------------|--------------------|
| フォントタイプ:「MS 明朝 王                                                         |                    |
| 工事項目:                                                                    |                    |
| 準備工 1式 土工 100.000m3<br>接壁工 100.000m 鏈鉄工 100.000m <sup>3</sup><br>後片付工 1式 |                    |
| ₩角人動電(g)                                                                 |                    |
| □ 工種と種別を結合                                                               | □ 工事業総称と工事が7株を付加する |
| - 株白橋 2 イトル                                                              | Nakiralda :        |
| 1842.# RB                                                                |                    |
|                                                                          | OK                 |

フォントタイプをMS明朝、MSゴシックから選択します。

工事概要欄のテキストを必要に応じて編集します。

王事概要欄に表示される工種(種別) 数量、単位等の情報は、工程表入力時の情報を反映します。変更工程の入力等で修正起動した場合は、修正起動時に工程表の入力画面で入力した内容を常に反映します。

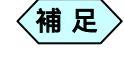

工事概要欄に表示される数量の少数桁は、当初計画作成時 に設定した小数点桁数となります。

必要に応じて[工種と種別を結合]にチェックを入れます。 チェックを付けると工種と種別を結合して工種欄に2段で表示します。 必要に応じて[工事開始線と工事終了線を付加する]にチェックを入れます。

チエックを付けると工事開始線 (含工事開始日)と工事終了線 (含工事 終了日)を帳票に表示します。

必要に応じて [検印欄1]~ [検印欄3]を入力します。

入力した内容が帳票の検印欄に表示されます。

提出年月日を入力します。 入力した年月日は、帳票左下の提出年月日欄に反映されます。

[請負人設定]ボタンをクリックします。

「請負人」設定画面が表示されます。請負人等に関する情報を入力しま す。

[OK]ボタンをクリックします。 設定を反映し、「NW工程表地域帳票 工程曲線」 画面を表示します。

#### 「請負人」画面の操作

「地域2帳票出力」画面の[請負人設定]ボタンをクリックすると「請 負人」画面を表示します。

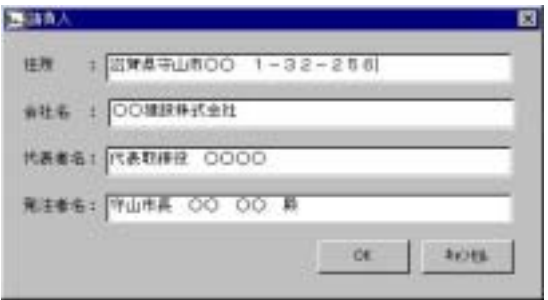

#### 次の説明にしたがって必要な項目を入力します。

| 住所   | 請負人の住所を入力します。           |
|------|-------------------------|
| 会社名  | 請負人の会社名を入力します。          |
| 代表者名 | 請負人の代表者名を入力します。         |
| 発注者名 | 発注者名を入力します。入力した内容は、帳票中央 |
|      | 下の発注者に反映されます            |

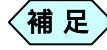

発注者名は敬称(殿)まで入力します。

[OK]ボタンをクリックします。

設定を反映し、「地域2帳票出力」画面を表示します。

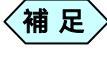

[キャンル]ボタンをクリックすると、設定を反映せず「地域 2帳票出力」画面を表示します

### 出力帳票について

地域2帳票は、計画、変更、実施を入力する毎にそれぞれの履歴が CADファイルとして出力されます。

例えば第1回変更工程が発生し、第1回変更工程に基づいて実施を入力 した場合の各ページへの出力は、次のようになります。

| 実施まで入力 | 1/3ページ   |
|--------|----------|
| 変更1を入力 | 2 / 3ページ |
| 計画を入力  | 3/3ページ   |

### CADによる修正について

地域2帳票は、CADにより、描画した内容を修正する事ができます。 雛形・帳票に影響を与えず、描画内容を修正する為には次のように各レイ ヤのモードを設定する必要があります。

【第2層を修正する場合】

| レイヤ | データの種類 | レイヤモード |
|-----|--------|--------|
| 第1層 | 雛形帳票   | 参照     |
| 第2層 | 描画データ  | 入力     |

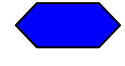

CADのレイヤの設定方法については、「CAD」の使用説 明書をご参照ください

### A4横での縮小印刷について

地域2帳票は、A3横で印刷されますがCADの設定によりA4横で縮 小印刷することができます。

土木技 Civil-CALS/Road-CALS の「メニュー」画面より縮小印刷する 帳票を選択し、[CAD]ボタンをクリックします。

補 足
 複数ページある場合は、[前ページ]ボタンまたは、[次ページ]ボタンにより、目的のページを選択します。

「CAD」 画面のメニューバーより [ファイル]から [ページ設定] を選択します。

[ページ]タブをクリックします。

「ページ設定」画面が表示されます。

| HIGH CT: MIND           |  |
|-------------------------|--|
| Ander A. 1501. and To I |  |
| #89 00 mm               |  |
| 自動相尺値に戸自動病尺を有効にする       |  |
|                         |  |
|                         |  |

設定が次のようになっていることを確認し [ O K ] ボタンをクリックします。

| 用紙   | A 3                |
|------|--------------------|
| 用紙方向 | 横                  |
| 自動縮尺 | [自動縮尺を有効にする] にチェック |

「 C A D 」 画面のメニューバーより [ ファイル ] から [ 印刷 ] を選 択します。

「印刷」画面が表示されます。

[プロパティ]ボタンをクリックします。

プリンタドライバの「プロパティ」画面が表示されます。

用紙サイズを[A4] 用紙方向を[横]に設定し[OK]ボタンを クリックします。

「印刷」画面が表示されます。

「印刷」 画面の [ OK ] ボタンをクリックします。

帳票がA4横で縮小印刷されます。

# 帳票の作成

### データの入力

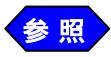

地域3工程表作成システムのデータの入力については、 「NW工程表」マニュアル、およびP.1 以降の「地域帳票 共通操作」をご参照ください。地域3帳票は、千葉県に対 応しています。

### 印刷可能な工種の行数について

工程表作成システム地域3は1ページのみ作成されます。 1ページに表示できる工種の行数は用紙サイズにより異なります。

| 用紙サイズ | 表示可能な工種の行数 |
|-------|------------|
| A 4   | 3 7行       |
| A 3   | 5 9行       |
| A 2   | 8 9行       |
| A 1   | 1 2 8行     |
| A 0   | 1 2 8行     |
| B 4   | 4 9行       |
| В 3   | 7 5 行      |
| B 2   | 1 1 3行     |
| B 1   | 128行       |

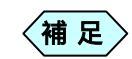

表示可能な行数以上のデータは帳票に出力されません。 ご了解ください。入力したデータが表示可能な工種の行数 を超えた場合、「工程表」画面で[完了]ボタンをクリック した際に、次のようなメッセージが表示されます。

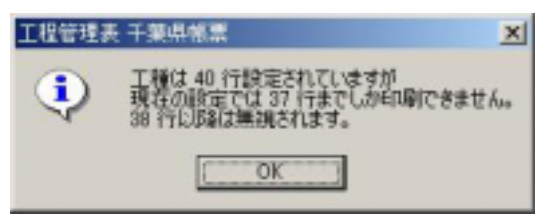

## 出力帳票について

地域3では以下のような種類の帳票が出力されます。

| 全国版バーチャート帳票        | 1/3ページ   |
|--------------------|----------|
| 全国版ネットワーク風バーチャート帳票 | 2 / 3ページ |
| 地域3ネットワーク帳票        | 3 / 3ページ |

- 補足
- 「NW工程表地域帳票 工程曲線」画面で、工程曲線の調整 を行った場合、調整したデータは、1ページ目の「全国版バ ーチャート帳票」と2ページ目の「全国版ネットワーク風 バーチャート帳票」の工程曲線には反映されません。「地域 3ネットワーク帳票」にのみ反映されます。 ご了解ください。

# 画面の説明

「地域4帳票出力」画面

工程表作成システムの実施を終了すると「工程曲線」画面終了の後に、 「地域4帳票出力」画面が表示されます。 地域4帳票は、愛知県に対応しています。

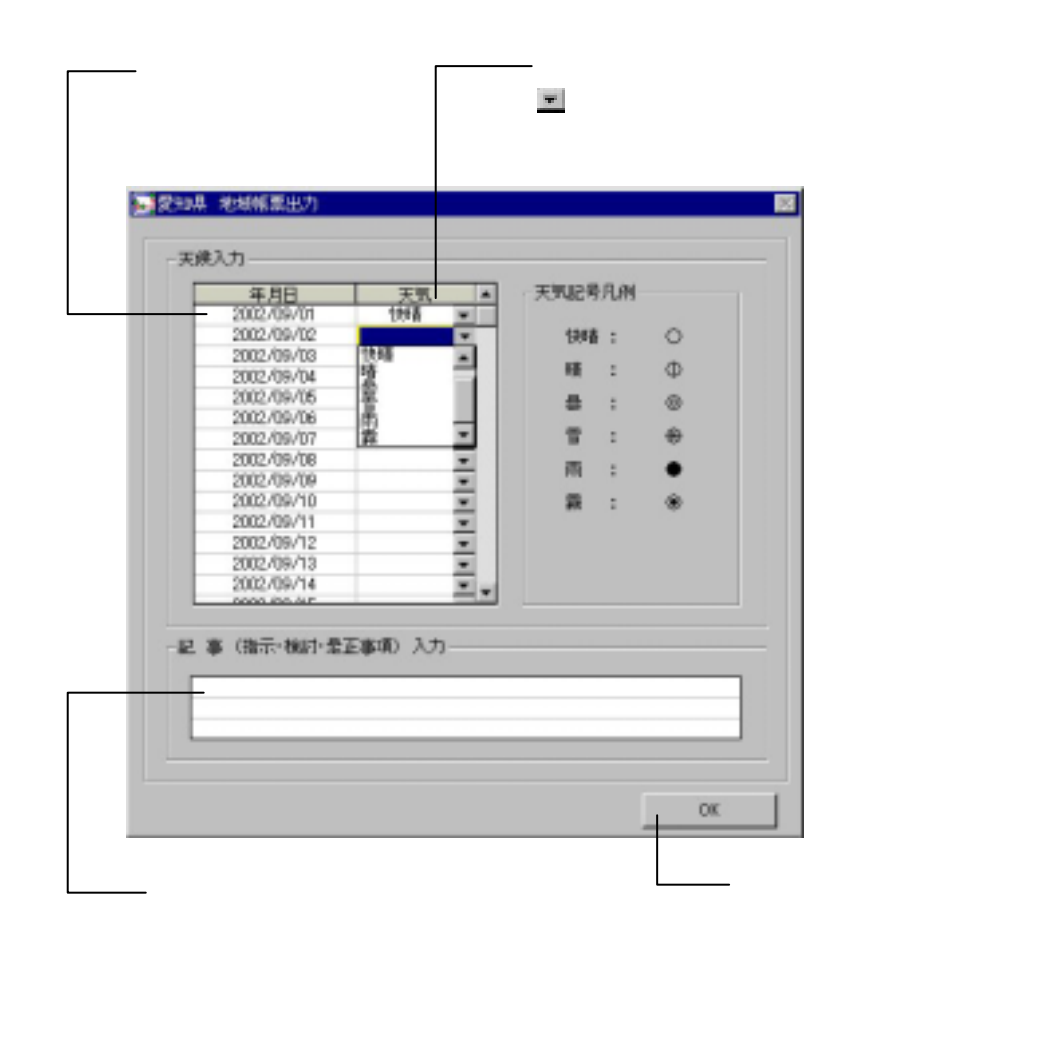

# 帳票の作成

データの入力

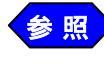

地域4工程表のデータの入力については、「工程表作成シ ステム」の使用説明書、およびP.1 以降の「地域帳票共通 操作」をご参照ください。

「地域4帳票出力」 画面の 操作

工程表作成システムの実施を終了すると「工程曲線」画面終了の後に、 「地域4帳票出力」画面が表示されます。

| 3002,00,002                                                        |            |   |        | 1.00 |
|--------------------------------------------------------------------|------------|---|--------|------|
| 2002/09/00                                                         | 1914       |   | Doll 1 | ~    |
| 2002/09/04                                                         | 2          |   | M Ŧ    | Φ    |
| 2002/09/06                                                         | 2          |   | 最 こ    | 0    |
| 2002/09/07                                                         | 1 <u>2</u> |   | 暫に     |      |
| 2002/09/08                                                         | 1 3        |   | m :    | •    |
| 2002/09/10                                                         |            |   |        |      |
| 2002/09/11                                                         |            |   | 202    |      |
| 2002/09/12                                                         |            | 1 |        |      |
| 2002/09/14                                                         |            |   |        |      |
| 2002/09/11<br>2002/09/12<br>2002/09/12<br>2002/09/13<br>2002/09/14 | 医癫痫 入力     |   |        |      |

表示された年月日に対応する天気を II ボタンをクリックして選択 します。

選択した天気が天気欄に反映されます。

必要に応じて記事(指示・検討・是正事項)入力欄にテキスト入力を 行います。

**補 足** 入力可能な文字数は全角30文字(半角60文字)×3行 です。

<27>

[OK]ボタンをクリックします。

設定を反映し、「メニューインデックス」画面を表示します。

### 出力帳票について

#### 表示・印刷可能な日数

1ページに表示・印刷できる日数は、A3用紙以上横で最大215日(7 ヶ月)です。

これを超える場合は、横方向に複数ページで表示・印刷されます。 工期と1ページに表示する日数の対応は次の表のようになります。

| 工 期       | 1ページに表示する日数 |
|-----------|-------------|
| 92日以内     | 92日         |
| 93日~123日  | 123日        |
| 123日~153日 | 153日        |
| 154日~184日 | 184日        |
| 185日以上    | 215日        |

〈補足〉 A4用紙横とB4用紙横の最大日数は62日です。

#### 表示・印刷可能な工種の行数

地域4帳票は、1ページに印刷できる工種は、用紙サイズにより次に表 のようになります。

| A 4横:20行     B 4横:30行       A 2楼:20行     B 2楼:40行 | Aサイズ          | Bサイズ         |
|---------------------------------------------------|---------------|--------------|
|                                                   | A 4 横:2 0 行   | B4横:30行      |
| A 3 (Щ. 3 0 1 )                                   | A 3横:30行      | B3横:40行      |
| A 2 横: 5 0 行 B 2 横: 7 0 行                         | A 2横:50行      | B 2 横: 7 0 行 |
| A1横:80行 B1横:100行                                  | A1横:80行       | B1横:100行     |
| A 0 横:1 2 0行 -                                    | A 0 横:1 2 0 行 | -            |

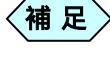

選択した用紙サイズ超える工種が入力された場合、縦方向 に複数ページで表示・印刷されます。

#### 出力帳票の種類

地域4では次のような種類の帳票が出力されます。

| 地域4バーチャート帳票        | 1~複数ページ    |
|--------------------|------------|
| 全国版ネットワーク風バーチャート帳票 | 最終 - 1 ページ |
| 全国版ネットワーク帳票        | 最終ページ      |

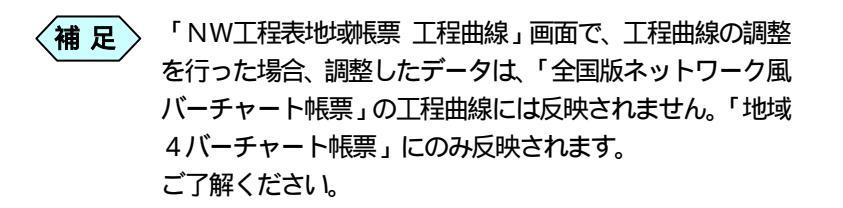

### CADによる修正について

地域4帳票は、CADにより、描画した内容を修正する事ができます。 帳票フォームに影響を与えず、描画内容を修正する為には次のように各 レイヤのモードを設定する必要があります。

#### 【 第3層を修正する場合】

| レイヤ | データの種類      | レイヤモード |
|-----|-------------|--------|
| 第1層 | 枠線          | 参照     |
| 第2層 | 文字          | 参照     |
| 第3層 | バーチャートと工程曲線 | 入力     |

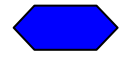

CADのレイヤの設定方法については、「CAD」の使用説 明書をご参照ください

# 画面の説明

### 「地域5帳票出力」画面

工程表作成システムの当初、変更、計画のいずれかを終了すると「工程 曲線」画面が表示されます。「工程曲線」画面の[OK]ボタンをクリック すると「地域5帳票出力」画面が表示されます。地域5帳票は、兵庫県 に対応しています。

| ─ 請負者氏名<br>土木Book表紙の「請負会社」の |            |
|-----------------------------|------------|
| 情報を表示します。                   |            |
|                             |            |
| 氏理条 地域体面出力                  |            |
| · 請用權氏名:00 建闭样式会社           |            |
|                             |            |
|                             | OK         |
|                             |            |
| — 請負者住所                     |            |
| 請負者の住所を入力します。               | L[OK]ボタン   |
|                             | 設定を反映し、「工程 |
|                             | 設定」画面を表示しま |

### 「工程曲線」画面

「地域5帳票出力」画面で[OK]ボタンをクリックすると「工程曲線」 画面が表示されます。

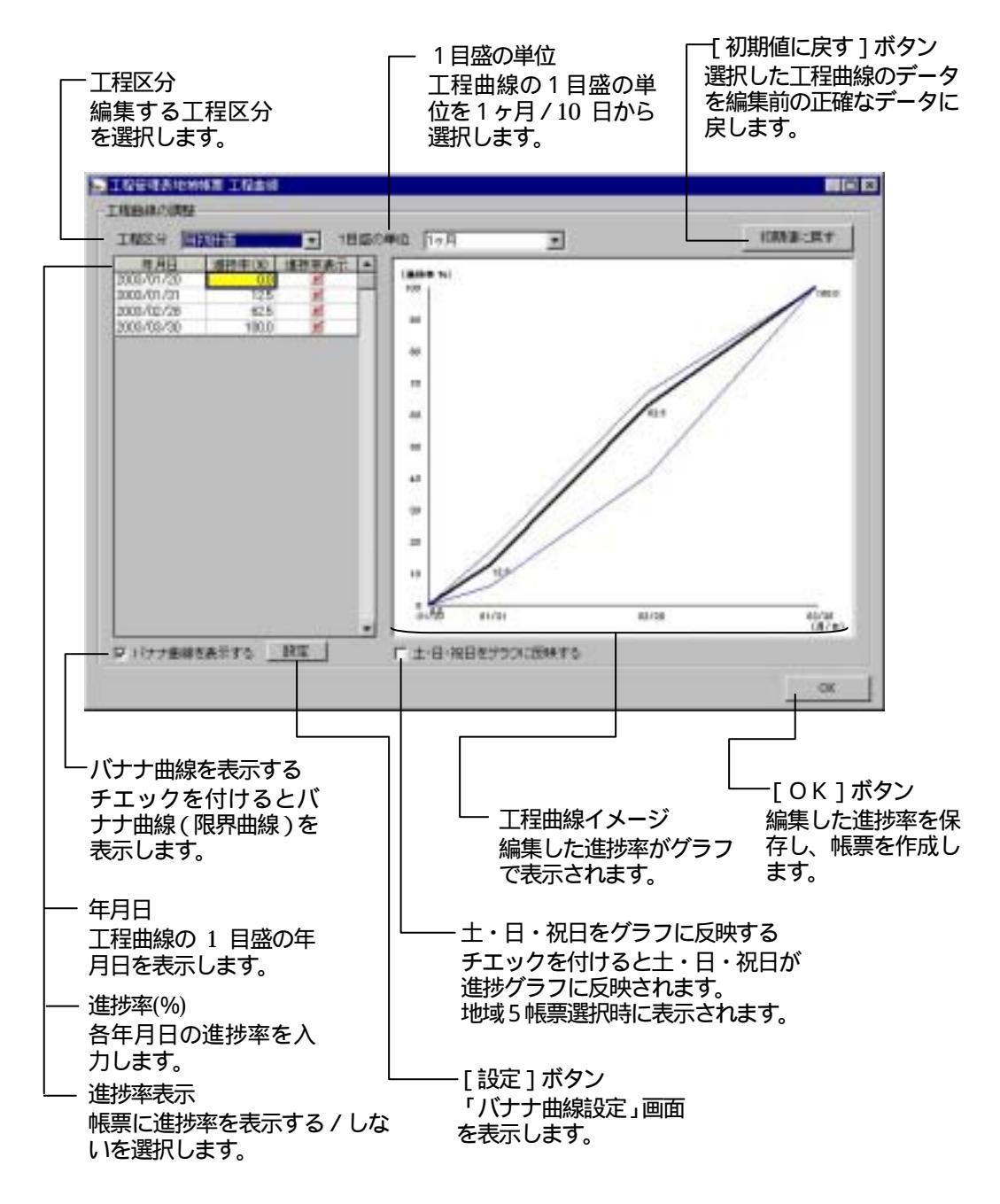

## 「バナナ曲線設定」画面

「工程曲線」画面で[設定]ボタンをクリックすると「バナナ曲線設定」 画面が表示されます

| 🜉 工程管理表地域帳票 バナナ曲                                                 | 線設定                                                                                                    |
|------------------------------------------------------------------|----------------------------------------------------------------------------------------------------|
| 上限值————                                                          | 下限值                                                                                                    |
| 線種: 実線                                                           | 線種: 実線                                                                                                    |
| 線色:                                                              | 線色:                                                                                                    |
| 線幅: 1 💌                                                          | 線幅: 1                                                                                                    |
|                                                                  | OK キャンセル                                                                                                    |
| 上限値<br>線幅<br>線の幅を選択します。<br>線色<br>線の色を選択します。<br>線種<br>線の種類を選択します。 | <ul> <li>[キャンセル]ボタン</li> <li>設定をキャンセルして「工程</li> <li>曲線」画面に戻ります。</li> <li>[OK]ボタン</li> <li>設定を有効にして「工程曲</li> <li>線」画面に戻ります。</li> </ul> |
|                                                                  | 下限値<br>線幅<br>線の幅を選択します。<br>線色<br>線の色を選択します。<br>線の色を選択します。                                                                             |
|                                                                  | 緑種<br>線の種類を選択します。                                                                                                    |

# 帳票の作成

データの入力

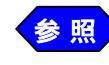

地域5工程表のデータの入力については、「工程表作成シ ステム」の使用説明書、およびP.1 以降の「地域帳票共通 操作」をご参照ください。

「地域5帳票出力」画面の操作

工程表作成システムの当初、変更、計画のいずれかを終了すると「地域 5帳票」画面が表示されます。

| 共建南 地秘秘界出力       |    |
|------------------|----|
| II条单氏名:〇〇 建封持式会社 |    |
| 38A-6137T : [    |    |
|                  | OK |

請負者住所を入力し、[OK]ボタンをクリックします。

入力した請負者住所の内容が帳票に反映されます。 「工程曲線」 画面が表示されます。

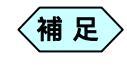

ー度入力した請負者住所の内容は保存され、次回起動時に しその内容を表示します。

### 工程曲線の編集

「工程表」 画面で [ 完了 ] ボタンをクリックします。 「 NW工程表地域帳票 工程曲線」 画面が表示されます。

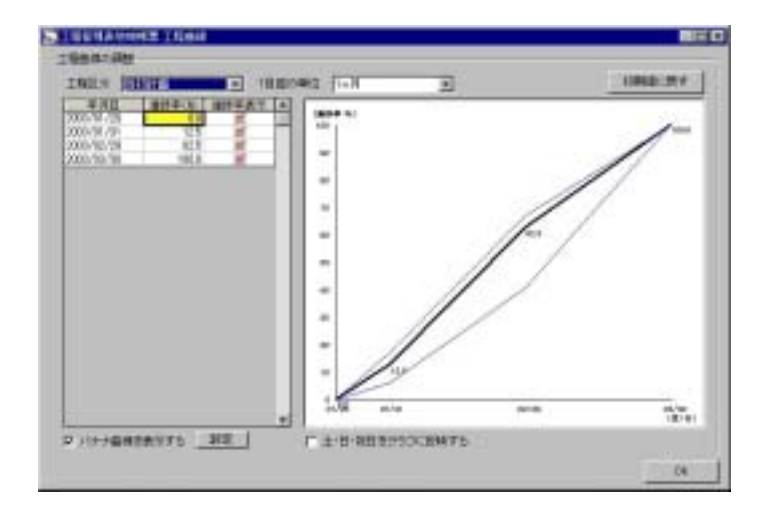

要 すでにインデックスに保存済みの工程曲線を、再度選択し て工程表作成システムを起動した場合、前回終了時の状態 で工程曲線が表示されます。

「工程表」画面で入力したデータを元に工程曲線を表示したい場合、[初期値に戻す]ボタンをクリックしてください。

工程区分の ▼ ボタンをクリックし、編集する工程曲線を選択します。

選択した工程区分の進捗率が表に表示されます。

1目盛の単位を選択します。

必要に応じて、進捗率および進捗率表示を編集します。 編集した工程曲線のイメージが表示されます。

必要に応じて、[設定]ボタンをクリックし、バナナ曲線の設定を行います。

[OK]ボタンをクリックします。 帳票を作成し、「メニューインデックス」 画面を表示します。

## 出力帳票について

### 印刷可能な工種の行数

地域5帳票は、1ページに印刷できる工種は、用紙サイズにより異なります。、下の表を参照願います。

| 用紙サイズ | 印刷可能な工種の行数 |
|-------|------------|
| A 4   | 2 3行       |
| A 3   | 4 5 行      |
| A 2   | 7 5 行      |
| A 1   | 1 1 9行     |
| A 0   | 1 2 8行     |
| B 4   | 3 5 行      |
| B 3   | 6 1行       |
| B 2   | 9 9行       |
| B 1   | 1 2 8行     |

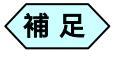

工程表作成システム本体で入力可能な工種の行数は、最大 128行です。

設定した用紙サイズで印刷可能な行数を超える工種の入力 があった場合は、次のようなメッセージが表示されます。

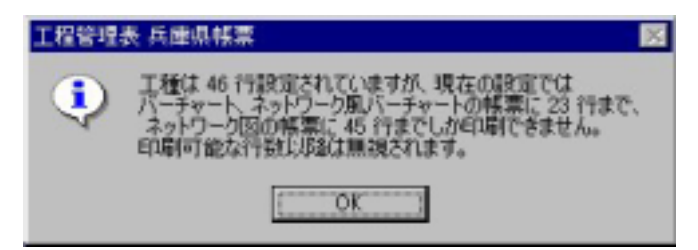

### CADによる修正について

地域5帳票は、CADにより、描画した内容を修正する事ができます。 帳票フォーム等他のレイヤーに影響を与えず、描画内容を修正する為に は次のように各レイヤのモードを設定する必要があります。

【第5層のネットワーク図の文字を修正する場合】

| レイヤ | データの種類      | レイヤモード |
|-----|-------------|--------|
| 第1層 | 枠線          | 参照     |
| 第2層 | バナナチャート     | 参照     |
| 第3層 | ネットワーク図     | 参照     |
| 第4層 | 工種          | 参照     |
| 第5層 | ネットワーク図(文字) | 入力     |
| 第6層 | ネットワーク図(罫線) | 参照     |

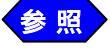

CADのレイヤの設定方法については、「CAD」の使用説 明書をご参照ください

### A3を超える帳票の縮小印刷について

印刷可能最大サイズがA3のプリンターを使用している場合、A2横サ イズ等で作成した帳票を、CADの設定により、A3横で縮小印刷する ことができます。

土木技 Civil-CALS/Road-CALS の「メニュー」画面より縮小印刷する 帳票を選択し、[CAD]ボタンをクリックします。

補 足
 複数ページある場合は、[前ページ]ボタンまたは、[次ページ]ボタンにより、目的のページを選択します。

「CAD」 画面のメニューバーより [ファイル]から [ページ設定] を選択します。

[ページ]タブをクリックします。

「ページ設定」画面が表示されます。

| 1986-1211 | - PC      | 2      |  |
|-----------|-----------|--------|--|
| INS SPACE | 1.4.18    | 0.48   |  |
| 用時サイズ     | #w ===    | **     |  |
|           | HE III    | **     |  |
| 自動的形法     | 12 早期的描写封 | (現1)大阪 |  |
|           |           |        |  |
|           |           |        |  |
|           |           |        |  |

設定が次のようになっていることを確認し [ O K ] ボタンをクリッ クします。

| 用紙   | A 2                |
|------|--------------------|
| 用紙方向 | 横                  |
| 自動縮尺 | [自動縮尺を有効にする] にチェック |

「CAD」画面のメニューバーより[ファイル]から[印刷]を選択します。

「印刷」画面が表示されます。

[プロパティ]ボタンをクリックします。

プリンタドライバの「プロパティ」画面が表示されます。

用紙サイズを [ A 3 ] 用紙方向を [ 横 ] に設定し [ O K ] ボタンを クリックします。

「印刷」画面が表示されます。

「印刷」画面の[OK]ボタンをクリックします。

帳票が A3横で縮小印刷されます。

〈補足〉 縮小印刷すると文字等は小さく印刷されますのであらかじ めご了解願います。

# 帳票の作成

## データの入力

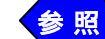

地域6工程表のデータの入力については、「工程表作成シ ステム」の使用説明書、およびP.1 以降の「地域帳票共通 操作」をご参照ください。 地域6帳票は、栃木県に対応しています。

### 出力帳票について

表示・印刷可能な月数

1ページに表示・印刷できる月数は、A4横・B4横で最大6ヶ月、A 3横以上で最大12ヶ月です。 これを超える場合は、横方向に複数ページで表示・印刷されます。

### 表示・印刷可能な工種の行数

地域6帳票は、1ページに印刷できる工種は、A3横で19行です。 (入力されている工程区分が2種類以下の場合。)

19行を超える工種が入力された場合、および変更工程が入力され、工 程区分が増えると1工種の幅が広がり縦方向に複数ページで表示・印刷 されます。

#### 複数ページ出力の順序

工期が15ヶ月、工種が30行(但し入力工程区分が2種類以下)の場合の出力順は次のようになります。

| 工種      | 月数        | 出力順      |
|---------|-----------|----------|
| 1行~19行  | 1ヶ月~12ヶ月  | 1 / 4ページ |
| 1行~19行  | 13ヶ月~15ヶ月 | 2 / 4ページ |
| 20行~30行 | 1ヶ月~12ヶ月  | 3/4ページ   |
| 20行~30行 | 13ヶ月~15ヶ月 | 4/4ページ   |

### CADによる修正について

地域6帳票は、CADにより、描画した内容を修正する事ができます。 帳票フォームに影響を与えず、描画内容を修正する為には次のように各 レイヤのモードを設定する必要があります。

#### 【 第3層を修正する場合】

| レイヤ | データの種類      | レイヤモード |
|-----|-------------|--------|
| 第1層 | 枠線          | 参照     |
| 第2層 | 文字          | 参照     |
| 第3層 | バーチャートと工程曲線 | 入力     |

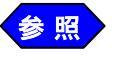

CADのレイヤの設定方法については、「CAD」の使用説 明書をご参照ください

# 画面の説明

### 「地域7帳票出力」画面

工程表作成システムの当初計画、変更計画、実施のいずれかを終了すると「工程曲線」画面終了の後に、「地域7帳票出力」画面が表示されます。

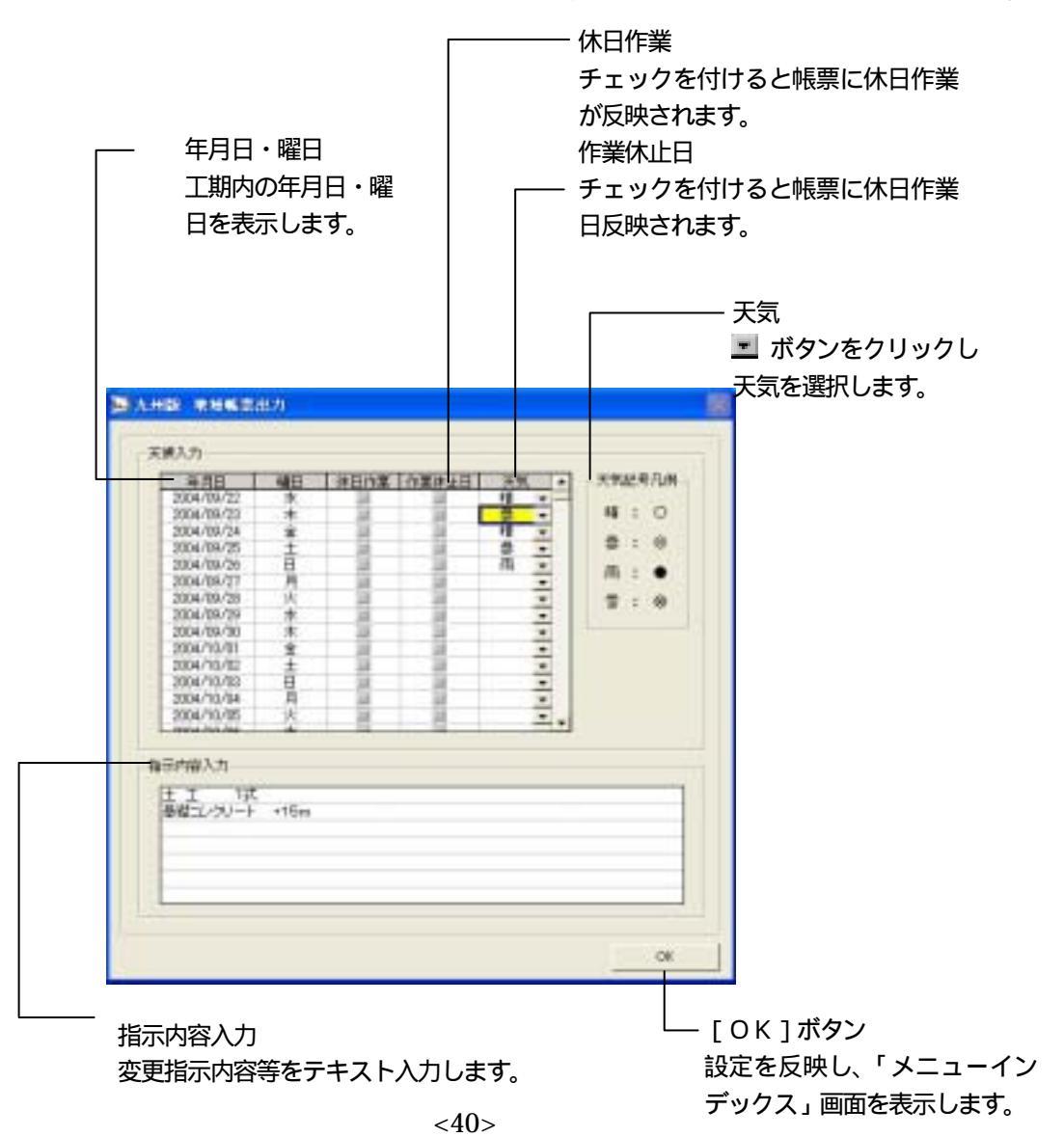

# 帳票の作成

データの入力

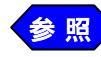

地域7のデータの入力については、「工程表作成システム」の使用説明書、およびP.1 以降の「地域帳票共通操作」をご参照ください。 地域7帳票は、九州地区に対応しています。

「地域5帳票出力」 画面の操作

工程表作成システムの実施を終了すると「工程曲線」画面終了の後に、 「地域7帳票出力」画面が表示されます。

| and the second second se | ALL . |      | 業体会日  | 天気         | <ul> <li>一天與臣</li> </ul> | 費用書 |
|----------------------------------------------------------------------------------------------------|-------|------|-------|------------|--------------------------|-----|
| 2004/09/22                                                                                                    | *     |      | 10.00 | 18 -       |                          |     |
| 2004/09/23                                                                                                    | *     | - 28 | 11    | <u>a</u> - | 14 1                     | 0   |
| 2004/06/24                                                                                                    | *     | - 28 | 28.1  | 16 -       |                          |     |
| 2004/09/25                                                                                                    | ±     | 14   | 24    | * *        |                          |     |
| 2004/09/26                                                                                                    | B     | 24   | 28    | 雨・         | 18                       |     |
| 2004/06/27                                                                                                    | - M - | - 18 | 18    | -          |                          |     |
| 2004/09/28                                                                                                    | 大     | 33   | 28    |            | 1 1 1                    |     |
| 2004/08/29                                                                                                    | 18    | 14   | H     |            |                          |     |
| 2004/06/30                                                                                                    | *     | - 28 | 28    |            |                          |     |
| 2004/10/01                                                                                                    | *     | 22   | 28    |            |                          |     |
| 2004/10/02                                                                                                    | ±     | 14   | 8     |            |                          |     |
| 2004/10/03                                                                                                    | H     | 18   | 10    | -          |                          |     |
| 2004/10/04                                                                                                    | M     | - 28 | - 10  |            |                          |     |
| 2004/10/05                                                                                                    | *     |      | 10    | * *        |                          |     |
| 0004.034.04                                                                                                    |       |      |       |            | 6 <b>8</b> .5            |     |
| 計磨入力<br>上 工 1式                                                                                                    | +15m  |      |       |            |                          |     |
|                                                                                                    |       |      |       |            |                          |     |
| 000000                                                                                                    |       |      |       |            |                          |     |

必要に応じて休日作業にチェックを付けます。

バーチャート帳票、ネットワーク帳票に休日作業が反映されます。 必要に応じて作業休止日にチェックを付けます。 ネットワーク帳票の作業休止日欄に反映されます。 表示された年月日に対応する天気を 重 ボタンをクリックして選択 します。

選択した天気が天気欄に反映されます。

必要に応じて[指示内容入力欄]に変更指示内容等をテキスト入力します。

(補足) この[指示内容入力欄]が入力可能となるのは、変更工程 が入力された後となります。

補足入力可能な文字数は、20文字×7行となります。

[OK]ボタンをクリックします。

設定を反映し、「メニューインデックス」画面を表示します。

### 出力帳票について

表示・印刷可能な日数

1ページに表示・印刷できる日数は、A3用紙横で最大215日(7ヶ月)です。

これを超えるバーチャート帳票の場合は、横方向に複数ページで表示・ 印刷されます。

工期と1ページに表示する日数の対応は次の表のようになります。

| 工期        | 1ページに表示する日数 |
|-----------|-------------|
| 9 2 日以内   | 92日         |
| 93日~123日  | 123日        |
| 123日~153日 | 153日        |
| 154日~184日 | 184日        |
| 185日以上    | 215日        |

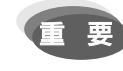

ネットワーク帳票の場合はA3用紙横以上の用紙でも表示・印刷可能な日数は、A3横で最大125日(7ヶ月) となります。

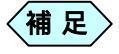

A4用紙横とB4用紙横の最大日数は62日です。

#### 表示・印刷可能な工種の行数

地域7バーチャート帳票は、1ページに印刷できる工種は、用紙サイズ により次に表のようになります。

| Aサイズ         | Bサイズ     |
|--------------|----------|
| A4横:20行      | B4横:30行  |
| A3横:30行      | B3横:40行  |
| A 2 横: 5 0 行 | B2横:70行  |
| A1横:80行      | B1横:100行 |
| A0横:120行     | -        |

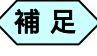

選択した用紙サイズ超える工種が入力された場合、縦方向に複数ページで表示・印刷されます。

#### 出力帳票の種類

地域7では次のような種類の帳票が出力されます。

| 地域7バーチャート帳票 | 1~複数ページ |
|-------------|---------|
| 地域7ネットワーク帳票 | 最終ページ   |

### バーチャート帳票への施工個所名の表示について

バーチャート上に、バーチャート設定画面で入力された「施工個所名」 を表示することができます。地域7では「施工個所名」の欄に「XXX÷X XX XX%」等をコメントで入力するとバーチャート上に反映されます。

- 「工程表地域帳票グラフ設定」画面のメニューバーより[設定]から [バーチャート設定]を選択します。
  - 「バーチャート設定」画面が表示されます。

| パーチャート設定           |    |
|--------------------|----|
| - 表示               |    |
| □ 敬量・換算率をグラフ」と表示する |    |
| ▶ 施工個所名をグラフ上に表示する  |    |
|                    |    |
|                    | ОК |

[施工個所名をグラフ上に表示する]にチェックを入れ、[OK]ボ タンをクリックします。

設定を反映し、「工程曲線」画面に戻ります。

ネットワーク帳票への作業名等の表示について

ネットワーク帳票のアクティビティ(矢線)上に工種等の作業名を表示 する場合は、バーチャート入力時に、種別欄に作業名入力します。更に コメントを表示したい場合は、バーチャート設定時に[施工個所名]欄 にコメントを入力します。

(補足) 作業名+コメント(施工個所名)がアクティビティ(矢線) 上に表示されます。

### CADによる修正

ネットワーク帳票の重ね合わせについて

地域7におけるネットワーク帳票は、当初計画(又は変更計画)と実施 を重ね合わせて表現する事を求められる場合があります。地域7では自 動的に重ね合わせた状態で出力する事はできません。上段に当初計画 (又は変更計画)下段に実施が2段に分けて出力されます。 これをCAD(修正ツール)を使って重ね合わせます。

帳票フォーム(枠線)や文字に影響を与えず、当初計画(又は変更計画) のネットワーク図と実施のネットワーク図を移動する為には、レイヤー モードを次のように設定する必要があります。

| レイヤ | データの種類        | レイヤモード |
|-----|---------------|--------|
| 第1層 | 枠線            | 参照     |
| 第2層 | 工程曲線          | 参照     |
| 第3層 | ネットワーク図       | 参照     |
| 第4層 | ネットワーク図(実施)   | 入力     |
| 第5層 | 文字            | 参照     |
| 第6層 | ネットワーク図(文字)   | 参照     |
| 第7層 | ネットワーク図(文字実施) | 編集     |

【下段のネットワーク図 (実施)を移動する場合】

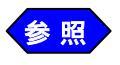

CADのレイヤの設定方法については、「CAD」の使用説 明書をご参照ください

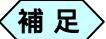

 第3層のネットワーク図と第6層のネットワーク図(文字) は1グループ化されています。このグループが当初計画(変 更計画)です。
 第4層のネットワーク図(実施)と第7層のネットワーク 図(文字実施)は1グループ化されています。このグルー プが実施です。
 それぞれのグループはグループ単位で移動することができ ます。グループを形成している個々のアイテムを編集(移 動、削除等)する場合はグループを解除してから編集しま す。

### 重ね合わせネットワーク図を作成するポイント

きれいな重ね合わせネットワーク図をつくるには当初計画(変更)計画 と実施のネットワーク図が近い形状であることが必要です。次の手順で 行うときれいな重合わせネットワーク図を作成することができます。

まず当初計画(変更計画)のネットワーク図をイベントや、アクティ ブティ(矢線)を移動して全体の形を整えます。

ネットワークの実施まで入力し、当初計画(変更計画)と実施のネットワーク図を2段のまま印刷します。

実施のネットワーク図を当初計画(変更計画)の形の近づけて、イベントや、アクティブティ(矢線)を移動します。

双方のネットワーク図の形が近くなった状態で、CAD(修正ツール) を起動し、重ね合わせを行います。

# 画面の説明

### 「地域8帳票出力」画面

工程表作成システムの当初計画、変更計画、実施のいずれかを終了すると「工程曲線」画面終了の後に、「地域8帳票出力」画面が表示されます。

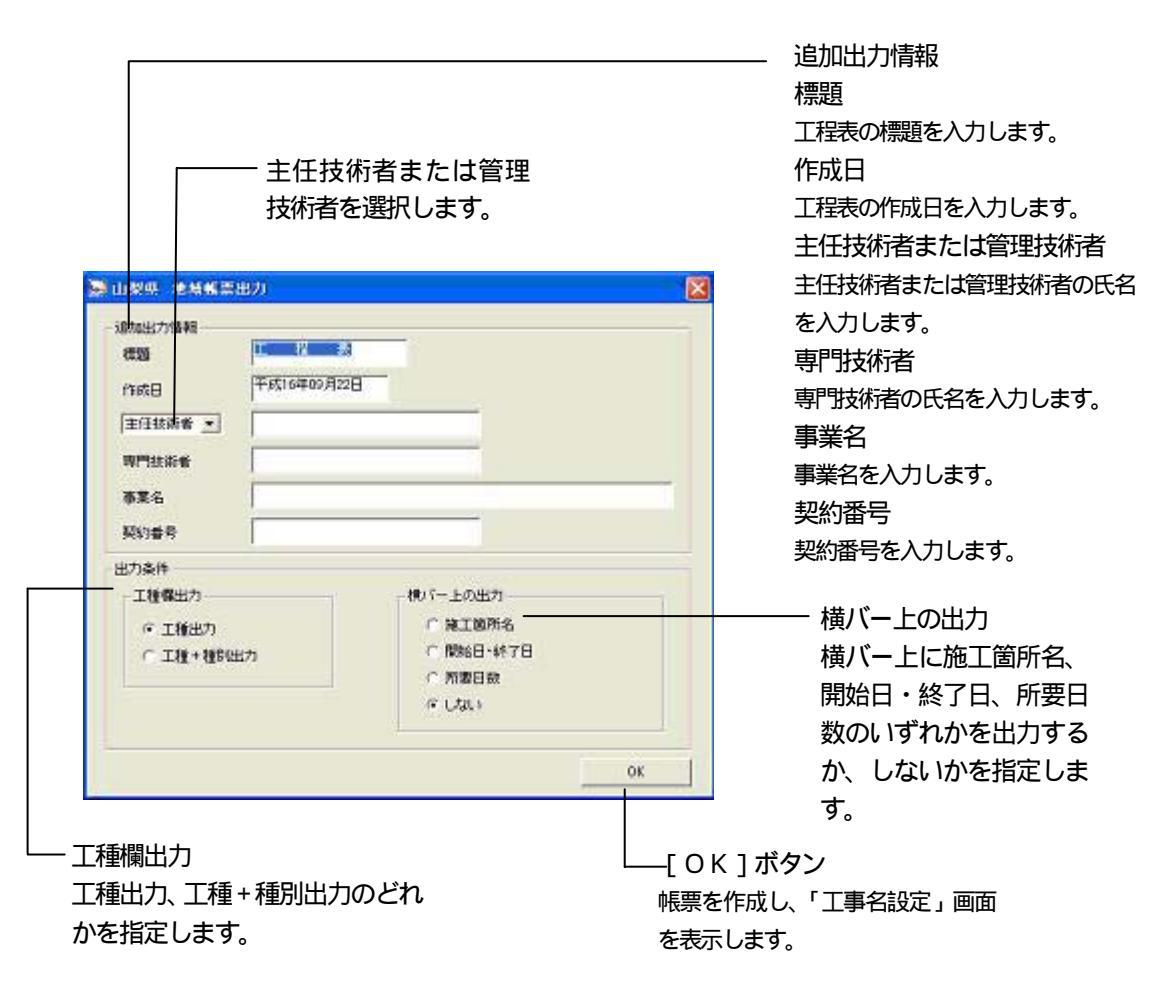

# 帳票の作成

データの入力

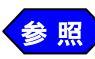

地域8のデータ入力については、「工程表作成システム」の 使用説明書、およびP.1 以降の「地域帳票共通操作」をご 参照ください。 地域8帳票は、山梨県に対応しています。

「地域8帳票出力」 画面の 操作

工程表作成システムの当初計画、変更計画、実施のいずれかを終了する と「工程曲線」画面終了の後に、「地域8帳票出力」画面が表示されます。

| UUEE/JIMAR    |             |           |  |
|---------------|-------------|-----------|--|
| 220           | 工程表         |           |  |
| 城日            | 平成16年09月22日 |           |  |
| 主任技術者 💌       |             | 1         |  |
| 卵时技術者         |             |           |  |
| 羅名            |             |           |  |
| 即會考           |             |           |  |
| 力条件           |             |           |  |
| 工種擺出力         |             | 横パー上の出力   |  |
| @ 工種出力        |             | ○ 施工箇所名   |  |
| C T16 + 16900 | u+-         | C 開始日·終7日 |  |
| TH + MAND     | D/J         | C 所要日数    |  |
|               |             | GLIAN     |  |
|               |             | 1. Crown  |  |

追加出力情報欄の各項目を入力します。 入力した内容が帳票に反映されます。

補 足 標題は10文字まで入力可能です。 主任技術者または管理技術者は16文字まで入力可能です。 専門技術者は16文字まで入力可能です。 事業者は30文字まで入力可能です。 契約番号は16文字まで入力可能です。 工種欄出力にチェックを付けます。 選択した内容が帳票の工種欄に反映されます。

横バー上の出力にチェックを付けます。 選択した内容が帳票に反映されます。

[OK]ボタンをクリックします。 設定を反映し、「工事名設定」画面を表示します。

出力帳票について

印刷可能な工種の行数について

工程表に出力可能な工種の行数は、20行です。

- 補足
  - 表示可能な行数以上のデータは帳票に出力されません。
     ご了承ください。入力したデータが表示可能な工種の行数
     を超えた場合、「工程表」画面で「完了」ボタンをクリック
     した際に、次のようなメッセージが表示されます。

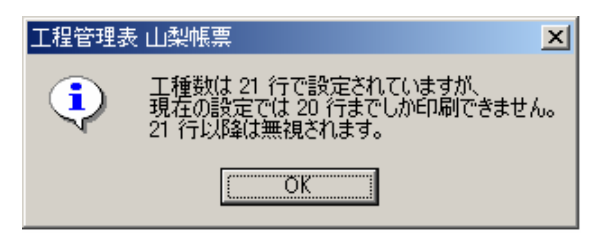

印刷可能な工程の月数について

工程表に出力可能な工程の月数は、12ヶ月です。

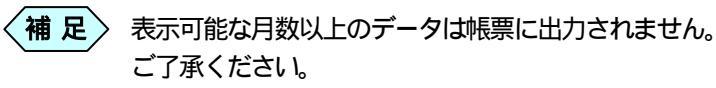

### CADによる修正について

帳票は、CADにより、描画した内容を修正する事ができます。帳票フ ォーム等他のレイヤーに影響を与えず、描画内容を修正する為には次の ように各レイヤのモードを設定する必要があります。

| レイヤ | データの種類 | レイヤモード |
|-----|--------|--------|
| 第1層 | 空      | 参照     |
| 第2層 | 枠線     | 参照     |
| 第3層 | 文字     | 参照     |
| 第4層 | グラフ    | 入力     |

【第4層のバーチャート図の文字を修正する場合】

参照 CADのレイヤの設定方法については、「工程表作成システム」の使用説明書「レイヤの設定」をご参照ください

### A4横での縮小印刷について

帳票は、A3横で印刷されますがCADの設定によりA4横で縮小印刷する ことができます。

土木技 Civil-CALS/Road-CALS の「メニュー」 画面より縮小印刷する 帳票を選択し、[CAD] ボタンをクリックします。

(補足) 複数ページある場合は、[前ページ]ボタンまたは、[次ページ] ボタンにより、目的のページを選択します。

「CAD」 画面のメニューバーより [ファイル]から [ページ設定] を選択します。

[ページ]タブをクリックします。

「ページ設定」画面が表示されます。

| 77414 A-S | 4              | 1         |
|-----------|----------------|-----------|
| 用紙包定      | -              |           |
| 用压力和Q     | 1.F.M. C.M.    |           |
| 用紙サイズ:    | #100 207 mm    |           |
|           | (#8) 00 mm     |           |
| 自動權尺值     | : 戸 自動臨尺を有効にする |           |
|           |                |           |
|           |                |           |
|           | Cos Landau L   | 1 March 1 |

設定が次のようになっていることを確認し [ O K ] ボタンをクリッ クします。

| 用紙   | A 3                |
|------|--------------------|
| 用紙方向 | 横                  |
| 自動縮尺 | [自動縮尺を有効にする] にチェック |

「CAD」 画面のメニューバーより [ファイル]から [印刷]を選択します。

「印刷」画面が表示されます。

[プロパティ]ボタンをクリックします。

プリンタドライバの「プロパティ」画面が表示されます。

用紙サイズを[A4] 用紙方向を[横]に設定し[OK]ボタンを クリックします。

「印刷」画面が表示されます。

「印刷」画面の[OK]ボタンをクリックします。

帳票が A4横で縮小印刷されます。

〈補足〉 縮小印刷すると文字等は小さく印刷されますのであらかじ めご了解願います。

# 帳票の作成

## データの入力

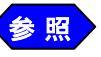

地域9工程表作成システムのデータの入力については、「N W工程表」マニュアル、およびP.1 以降の「地域帳票共通 操作」をご参照ください。

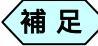

> 地域9は千葉県に対応しています。

#### 印刷可能な工種の行数について

工程表作成システム 全国1 - 2版は1ページのみ作成されます。 1ページに表示できる工種の行数は用紙サイズにより異なります。

| 用紙サイズ | 表示可能な工種の行数 |
|-------|------------|
| A 4   | 1 3行       |
| A 3   | 2 2 行      |
| A 2   | 3 6行       |
| A 1   | 5 5行       |
| A 0   | 8 3行       |
| B 4   | 1 8行       |
| В 3   | 3 0行       |
| B 2   | 4 6 行      |
| B 1   | 7 0 行      |

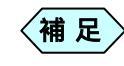

表示可能な行数以上のデータは帳票に出力されません。 ご了解ください。入力したデータが表示可能な工種の行数 を超えた場合、「工程表」画面で[完了]ボタンをクリック した際に、次のようなメッセージが表示されます。

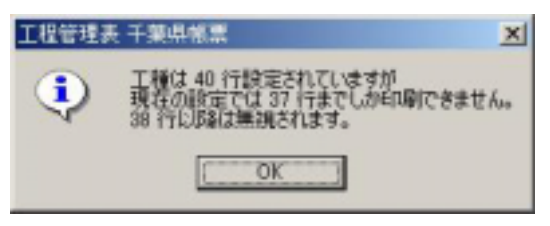

## 出力帳票について

地域9では以下のような種類の帳票が出力されます。

| 地域9バーチャート帳票 | 1 / 1ページ |
|-------------|----------|

Windows98/Me/2000/XP は、米国 Microsoft Corporation の米国およびその他の国に おける登録商標です。その他の会社名、製品名は、各会社の商標または登録商標です。 本書の内容の一部または全部を無断転載することを禁止します。 (C) 2005 WESTFIELD CO., LTD